## **Device Information Screen**

On this screen information about your device is displayed.

- Memory space
- Battery charge level
- Device ID
- Device model
- Device firmware version
- Modem IMEI (on models with GSM Module)

| €                | КОВІК         |             |    |
|------------------|---------------|-------------|----|
| KUBIK            |               |             |    |
| í                | 0             |             | \$ |
| Общая информация |               |             |    |
| Память           | 586 MB / 8 GB |             |    |
| Батарея          | 98%           |             |    |
|                  |               |             |    |
| ID:              | G6SX5S3       | PU6HEICL7AP | RF |
| Модель:          | 1600-3GW      |             |    |
| Версия ПО:       | 1.0.2         |             |    |
| IMEI:            | 12345678      | 8901233     |    |
| ОБНОВИТЬ ДАННЫЕ  |               |             |    |
|                  |               |             |    |
|                  |               |             |    |
|                  |               |             |    |

At any time, you can request an update of device information by clicking the "Update Data" button.

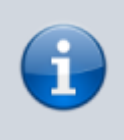

If an error occurs while receiving information about the device, you will be prompted to repeat the request. An error can occur if the signal is poor. Try moving closer to the device and retry.

You can get to other sections of the App from this screen using the menu at the top of the screen.

You can also disconnect from the current device at any time by returning to the search screen. The disconnect button is at the top left of the screen.

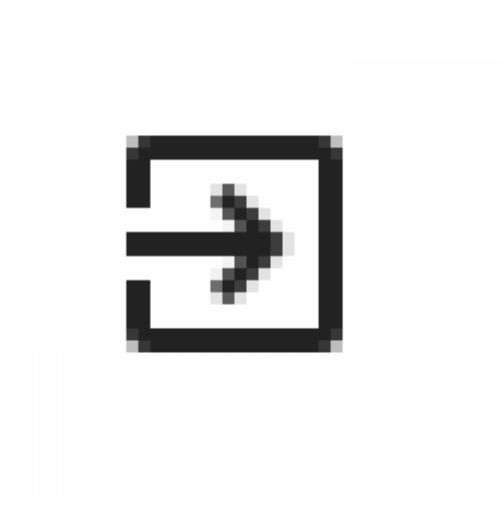

Related articles

- Camera Settings
- Device Information Screen
- Photo Archive
- Quick Snapshot Screen
- Searching for device and connection

From: https://doc.camkubik.com/ - **KUBIK KB** 

Permanent link: https://doc.camkubik.com/en:settings:mobile:main\_screen

Last update: 2021/02/09 12:34